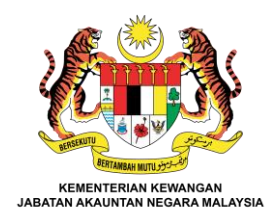

# Penambahbaikan Modul Terimaan (AR)

Excellent Accounting @ Your Services

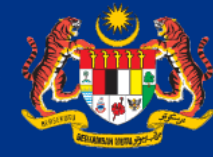

# Penambahbaikan Modul Terimaan (AR)

Modul AR telah membuat penambahbaikan seperti berikut :

- a) Menambah medan Kod Akaun pada dokumen kewangan (Invois, Nota Debit & Nota Kredit) dan Laporan Invois Terperinci;
- b) Perubahan paparan skrin proses daftar resit di Portal iGFMAS dengan menambah kotak "Knock Off' Deposit.

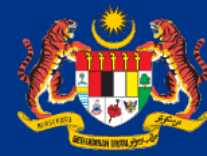

Menambah medan Kod Akaun pada dokumen kewangan (Invois, Nota Debit & Nota Kredit) dan Laporan Invois Terperinci

- a) Bahagian Pengurusan Teknologi Makumat (BPTM) telah mendapat kelulusan daripada Kementerian Kewangan untuk melakukan pindaan pada Cetakan Invois, Nota Debit & Nota Kredit serta Laporan Invois Terperinci.
- b) Pindaan tersebut melibatkan penambahan medan Kod Akaun pada Cetakan Invois, Nota Debit & Nota Kredit dan Laporan Invois Terperinci.
- c) Sebelum ini, pengguna iGFMAS perlu membuat semakan dengan Invois di iGFMAS untuk memperoleh maklumat Kod Akaun yang terlibat. Ia mengambil masa yang lama sekiranya melibatkan banyak Invois. Pindaan ini akan memudahkan pengguna iGFMAS.
- d) Unit Terimaan (AR) juga telah mengemas kini semula Manual Pengguna Modul Akaun Terimaan bagi perkara yang berkaitan dengan penambahbaikan yang telah dilakukan.

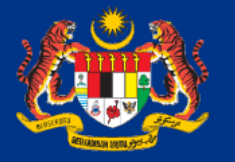

Excellent Accounting @ Your Service

# <u>Menambah medan Kod Akaun pada dokumen kewangan</u> (Invois, Nota Debit & Nota Kredit) dan Laporan Invois Terperinci

# 1. Paparan semasa Cetakan Invois

Sebelum

| Data<br>Jabat<br>Aras<br>No, 1<br>62594<br>Putra                              | Pengujian AKB<br>an Akauntan Negara Malay<br>1-8, Kompleks Kementeria<br>, Persiaran Perdana, Pre<br>jaya                                                                     | No. Invo<br>sia (JANM) Kump. PT<br>n Kewangan No.Pelan<br>sint 2 Tarikh<br>Muka Sur                                  | is<br>J & PTJ Menyedi<br>ggan<br>at                                  | : 21000006<br>a: 24010101<br>: 600001637<br>: 20.03.2023<br>: 1/1 |  |  |  |  |  |  |
|-------------------------------------------------------------------------------|----------------------------------------------------------------------------------------------------|----------------------------------------------------------------------------------------------------|----------------------------------------------------------------------|-------------------------------------------------------------------|--|--|--|--|--|--|
| PERIH                                                                         | AL BAYARAN:<br>PERIHAL                                                                                                    | HARGA SEUNIT                                                                                                    | KUANTITI                                                             | AMAUN                                                             |  |  |  |  |  |  |
| _                                                                             |                                                                                                    | (RM)                                                                                                    |                                                                      | (RM)                                                              |  |  |  |  |  |  |
| 1 24010101 H0176101 750.00 1.000 750.00                                       |                                                                                                    |                                                                                                    |                                                                      |                                                                   |  |  |  |  |  |  |
| 3                                                                             | 24010101_HASTL                                                                                                    | 1.000.00                                                                                                    | 1.000                                                                | 1.000.00                                                          |  |  |  |  |  |  |
| JUMLAH 2,550.00                                                               |                                                                                                    |                                                                                                    |                                                                      |                                                                   |  |  |  |  |  |  |
| PELARASAN PENGGENAPAN 0.00                                                    |                                                                                                    |                                                                                                    |                                                                      |                                                                   |  |  |  |  |  |  |
|                                                                               |                                                                                                    | JUMLAH PE                                                                                                    | RLU DIBAYAR                                                          | 2,550.00                                                          |  |  |  |  |  |  |
| RINGG<br>MAKLU<br>PERHA<br>Bayar<br>Ketua<br>24010<br>BAHAG<br>PENTA<br>CAWAN | IT MALAYSIA: Dua Rib<br>MAT TAMBAHAN: <u>TEST</u><br>TIAN:<br>Jabatan<br>101 BAHAGIAN PENTADBIRAN<br>IAN PENTADBIRAN- CAWANGA<br>DBIRAN- CAWANGAN KEWANGAN GAN KEWANGAN - KEM | ) Lima Ratus Lima Pul<br>an kadar segera.<br>- CAWANGAN KEWANGAN -<br>N KEWANGAN - KEMENTEF<br>N - KEMENTERIAN KEWAN | un Sahaja<br>• KEMENTERIAN KH<br>LIAN KEWANGAN #<br>IGAN # 2020 BAHJ | WANGAN # 2020<br>2020 BAHAGIAN<br>GIAN PENTADBIRAN-               |  |  |  |  |  |  |

Am115E 01-Pin.1/23 KERAJAAN MALAYSIA TNUCT KEPADA: JASIMIN BN YAHATIN @ HAIPIN No. Invois : 21000035 Kump. PTJ & PTJ Menyedia: 25010101 No.Pelanggan : 600000010 HSE 17, OT 27, LORONG HM 3, TAMAN HM TAMPARULI No.Pelanggan : 27.07.2023 JALAN BONTOT Tarikh 89257 Muka Surat : 1/1 TUARAN PERIHAL BAYARAN: BIL. PERIHAL KOD HARGA SEUNIT KUANTITI AMAUN (RM) AKAUN (RM) Data Pengujian MDM 018110 420.00 210. 2.00 534.00 2 Data Pengujian MDM 0181199 178.0 3.00 954.00 PELARASAN PENGGENAPAN 0.00 JUMLAH PERLU DIBAYAR 954.00 RINGGIT MALAYSIA: Sembilan Ratus Lima Puluh Empat Sahaja Senario 2 PERHATIAN: Bayaran hendaklah dibuat dengan kadar segera. Ketua Jabatan 25010101 IBU PEJABAT KASTAM Ini adalah cetakan komputer. Tandatangan tidak diperlukan No. Kelulusan Perbendaharaan : MOF.BKSK.600-2/9/2 Jld 3 (10) JANM03-Pin.1/23

Selepas

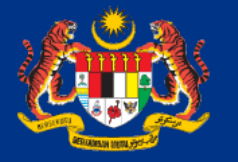

Excellent Accounting @ Your Service

# <u>Menambah medan Kod Akaun pada dokumen kewangan</u> (Invois, Nota Debit & Nota Kredit) dan Laporan Invois Terperinci

# 2. Paparan semasa Cetakan Nota Debit

Sebelum KERAJAAN MALAYSIA NOTA DEBIT KEPADA: Ahmad Syaaban No. Nota Debit : 17000009 Presint 2, Putrajaya, No. Invois : 21000079 Kump. PTJ & PTJ Menyedia: 24010101 62594 Putrajaya No.Pelanggan 6000001696 Tarikh : 20.06.2023 Muka Surat : 1/1 AKAUN TUAN TELAH DIDEBITKAN DENGAN BUTIR-BUTIR BERIKUT: BIL. PERIHAL HARGA SEUNIT KUANTITI AMAUN (RM) (RM) 1 24010101-HASIL 2 24010101FUNDG000 350.00 1.000 3 test 500.00 JUMLAH 950.00 PELARASAN PENGGENAPAN 0.00 JUMLAH PERLU DIBAYAR 950.00 RINGGIT MALAYSIA: Sembilan Ratus Lima Puluh Sahaja MAKLUMAT TAMBAHAN: AR iPayment SIT PERHATIAN: Bayaran hendaklah dibuat dengan kadar segera. Ketua Jabatan 24010101 BAHAGIAN PENTADBIRAN- CAWANGAN KEWANGAN - KEMENTERIAN KEWANGAN # 2020 BAHAGIAN PENTADBIRAN- CAWANGAN KEWANGAN - KEMENTERIAN KEWANGAN # 2020 BAHAGIAN PENTADBIRAN- CAWANGAN KEWANGAN - KEMENTERIAN KEWANGAN # 2020 BAHAGIAN PENTADBIRAN-CAWANGAN KEWANGAN - KEM Ini adalah cetakan komputer. Tandatangan tidak diperlukan. No Kelulusan Perb. : KK/BSKK/10/600-2/1/2(49) JAN 80E

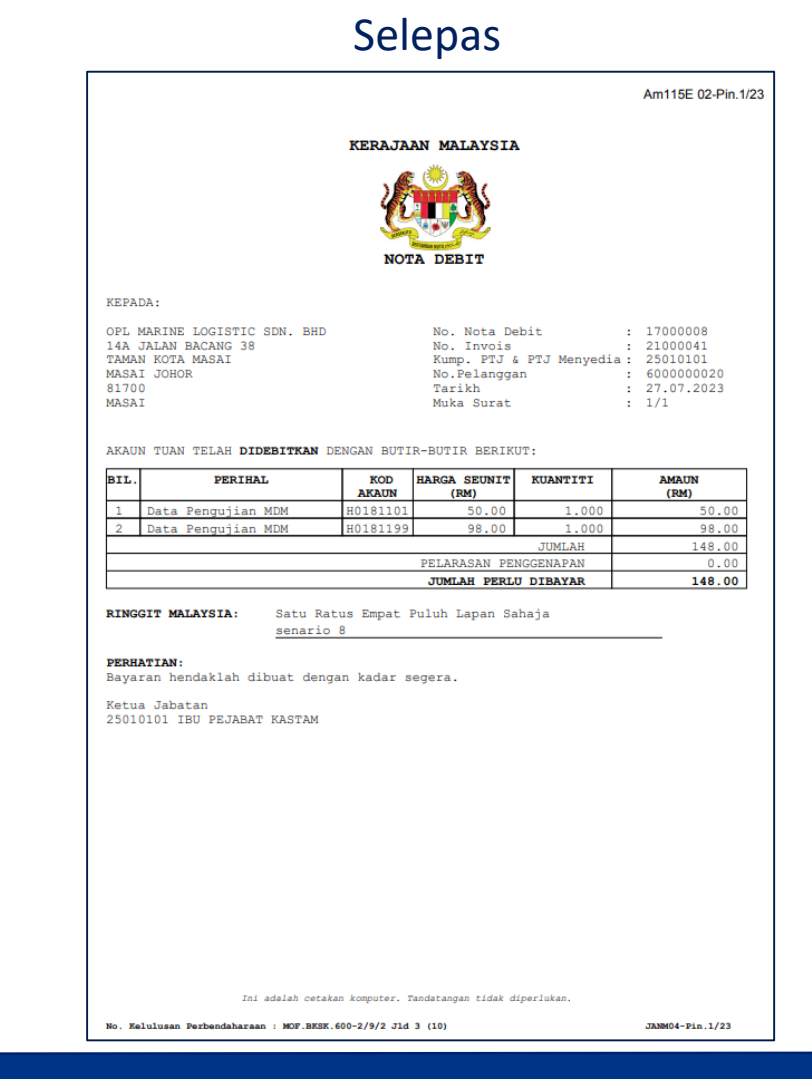

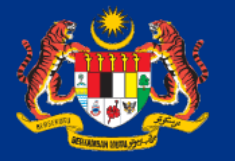

Excellent Accounting @ Your Service

# <u>Menambah medan Kod Akaun pada dokumen kewangan</u> (Invois, Nota Debit & Nota Kredit) dan Laporan Invois Terperinci

### 3. Paparan semasa Cetakan Nota Kredit

Sebelum

|                                                                                                    | 1                                                                                                    | KERAJAAN MALAY.                                                                                                | SIA                                                                              |                                                                                 |  |  |  |  |  |  |  |
|----------------------------------------------------------------------------------------------------|----------------------------------------------------------------------------------------------------|----------------------------------------------------------------------------------------------------|----------------------------------------------------------------------------------|---------------------------------------------------------------------------------|--|--|--|--|--|--|--|
| KEPADA:<br>Ahmad Syaaban<br>Presint 2, Putrajaya,<br>62594<br>Putrajaya<br>AKAUN TUAN TELAH <b>DIK</b> I                                                                                            | ,<br><b>Reditkan</b> dei                                                                                       | No. Not:<br>No. Inv:<br>Kump. P<br>No.Pelai<br>Tarikh<br>Muka Su:<br>NGAN BUTIR-BUTIR B                        | a Kredit<br>Dis<br>DJ & PTJ Menyedia<br>nggan<br>rat<br>ERIKUT:                  | : 19000006<br>: 21000079<br>: 24010101<br>: 6000001696<br>: 20.06.2023<br>: 1/1 |  |  |  |  |  |  |  |
| BIL. PERIHAL HARGA SEUNIT KUANTITI AMAUN                                                                                                    |                                                                                                    |                                                                                                    |                                                                                  |                                                                                 |  |  |  |  |  |  |  |
| 1 Testing 1                                                                                                    | (RM) (RM)                                                                                                    |                                                                                                    |                                                                                  |                                                                                 |  |  |  |  |  |  |  |
| 1 Testing 1 50.00 1.000 50.00                                                                                                    |                                                                                                    |                                                                                                    |                                                                                  |                                                                                 |  |  |  |  |  |  |  |
| 2 24010101-HASTL 119.00 1.000 119.00                                                                                                    |                                                                                                    |                                                                                                    |                                                                                  |                                                                                 |  |  |  |  |  |  |  |
| JUMLAH 268.90                                                                                                    |                                                                                                    |                                                                                                    |                                                                                  |                                                                                 |  |  |  |  |  |  |  |
| PELARASAN PENGGENAPAN 0.00                                                                                                    |                                                                                                    |                                                                                                    |                                                                                  |                                                                                 |  |  |  |  |  |  |  |
| JUMLAH KURANGAN PEMBAYARAN 268.90                                                                                                    |                                                                                                    |                                                                                                    |                                                                                  |                                                                                 |  |  |  |  |  |  |  |
|                                                                                                    |                                                                                                    |                                                                                                    |                                                                                  |                                                                                 |  |  |  |  |  |  |  |
| RINGGIT MALAYSIA:<br>MAKLUMAT TAMBAHAN:<br>PERHATIAN:<br>Bayaran hendaklah dil<br>Ketua Jabatan<br>24010101 BAHAGIAN PEN<br>BAHAGIAN PENTADBIRAN-<br>PENTADBIRAN- CAWANGAN<br>CAWANGAN KEWANGAN - I | Dua Ratus<br>Sahaja<br><u>AR iPaymen</u><br>Duat dengan<br>UTADBIRAN- (<br>- CAWANGAN I<br>N KEWANGAN ·<br>KEW | Enam Puluh Lapan I<br>it SIT<br>kadar segera.<br>CAWANGAN KEWANGAN<br>KEWANGAN - KEMENTE<br>- KEMENTERIAN KEWA | Dan Sembilan Pulu<br>- KEMENTERIAN KEK<br>RIAN KEWANGAN # 1<br>NGAN # 2020 BAHA( | h Sen<br><br>NANGAN ≢ 2020<br>020 BAHAGIAN<br>JIAN PENTADBIRAN-                 |  |  |  |  |  |  |  |
| RINGGIT MALAYSIA:<br>MAKLUMAT TAMBAHAN:<br>PERHATIAN:<br>Bayaran hendaklah dil<br>Ketua Jabatan<br>24010101 BAHAGIAN PEN<br>BAHAGIAN PENTADBIRAN-<br>PENTADBIRAN- CAWANGAN<br>CAWANGAN KEWANGAN - 1 | Dua Ratus<br>Sahaja<br><u>AR iPaymen</u><br>Duat dengan<br>WTADBIRAN- (<br>CAMANGAN I<br>KEWANGAN ·<br>KEM     | Enam Puluh Lapan 1<br>te SIT<br>kadar segera.<br>CAWANGAN KEWANGAN<br>EWANGAN KEWANGAN<br>- KEMENTERIAN KEWA   | Dan Sembilan Pulu<br>- KEMENTERIAN KEL<br>RIAN KEWANGAN # 2020 BAHAG             | h Sen<br>MANCAN # 2020<br>2020 BAHAGIAN<br>SIAN PENTADBIRAN-                    |  |  |  |  |  |  |  |

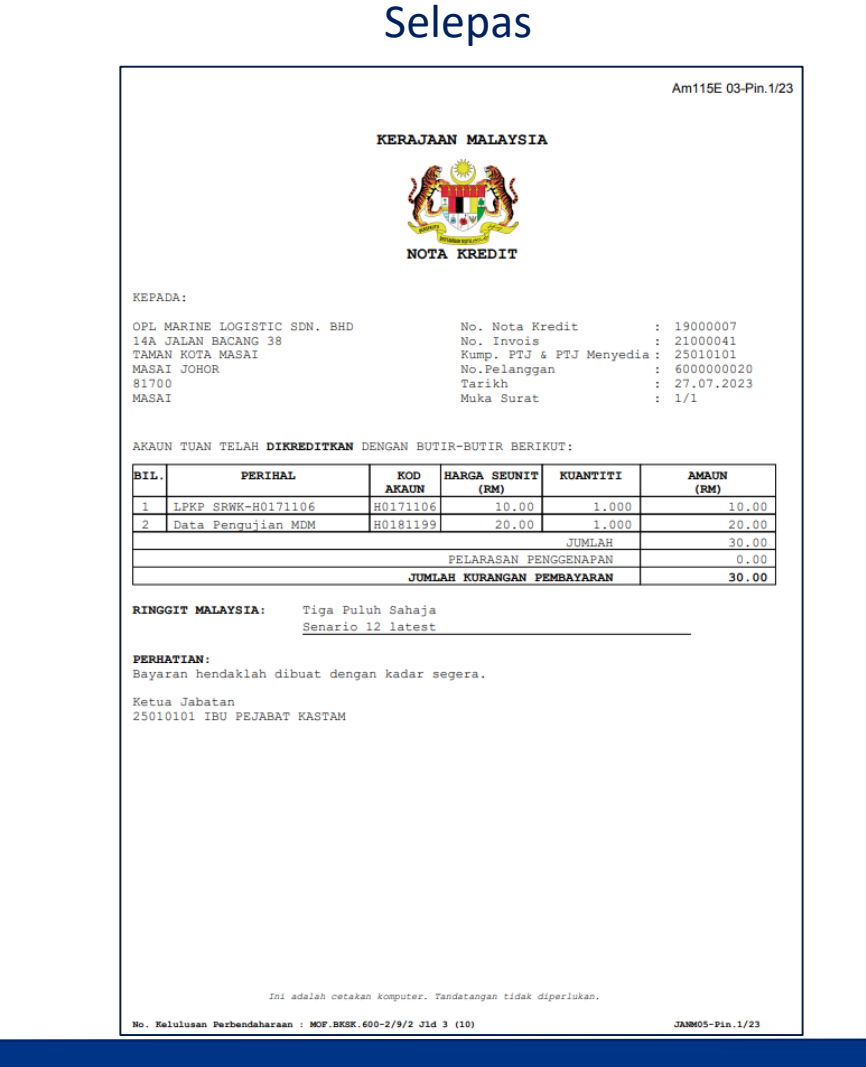

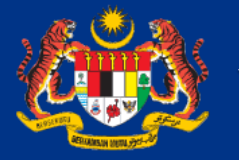

Excellent Accounting @ Your Service

# 4(i). Paparan semasa Laporan Invois Terperinci

#### Sebelum

| Bil.   Tarikh   Tarikh   No.   Amaun Invois   No.   Amaun Invois   No.   Amaun (RM)   No.   Amaun (RM)   No.   Amaun (RM)   Tunggakan (RM)   Tarikh   No.   Amaun (RM)   Dokumen   Amaun (RM)   Tunggakan (RM)   Tunggakan (RM)   Amaun (RM)   Tarikh   No.   Amaun (RM)   Amaun (RM)   Tunggakan (RM)   Amaun (RM)   Tunggakan (RM)   Amaun (RM)   Tunggakan (RM)   Tunggakan (RM) <th>Stati<br/>Invo</th> | Stati<br>Invo |
|----------------------------------------------------------------------------------------------------|---------------|
| Bil.<br>Tarikh<br>Tarikh<br>Invois   No.<br>Invois   No.<br>Pelanggan<br>(RM)   Amaun (RM)<br>Dokumen   No.<br>Dokumen   Amaun (RM)   Tarikh<br>Dokumen   No. Dokumen   Amaun (RM)   Tarikh<br>(RM)     1   06.01.2023   2000001   600000001   1,000.00        1,000.00   1,000.00   1,000.00   1,000.00   1,000.00   1,000.00   1,000.00   1,000.00   1,000.00   1,000.00   1,000.00   1,000.00   1,000.00   1,000.00   1,000.00   1,000.00   0.00   0.00   0.000   0.000   1,000.00   1,000.00   1,000.00   1,000.00   0.00   0.00   0.00   0.00   0.00   0.00   1,000.00   1,000.00   1,000.00   1,000.00   0.00   0.00   0.00   1,000.00   0.00   0.00   0.00   0.00   0.00   0.00   0.00   0.00   0.00   0.00   0.00   0.00   0.00   0.00   0.00   0.00   0.00   0.00   0.00   0.00   0.00   0.00   0.00   0.00   0.00                                                                                                       | Stat<br>Invo  |
| 1 06.01.2023 21000001 1,000.00 1,000.00 1,0                                                                                                    | T             |
| Jumilah Keseluruhan (RM)   1,000.00   0.00   0.00   0.00   1,000.00     RINGKASAN MENGIKUT STATUS INVOIS   Status invois   Bil   Amaun (RM)   1   1,000.00   Sedia (S)   0   0.00   0.00   1,000.00   Sedia (SL)   0   0.00   0.00   Selesai (SL)   0   0.00   0.00   Sedia (S)   0   0.00   Sedia (SL)   0   0.00   Sedia (SL)   0   0   0.00   Sedia (SL)   Sedia (SL)   Sedia (SL)   Sedia (SL)   Sedia (SL)   Sedia (SL)   Sedia (SL)                                                                                                    |               |
| RINGKASAN MENGIKUT STATUS INVOIS     Status invois   Bil   Amaun (RM)     Tertunggak (T)   1   1,000.00     Sedia (S)   0   0.00     Selesai (SL)   0   0.00     Kuiri (K)   0   0.00                                                                                                    |               |
|                                                                                                    |               |
| Hanus(H) 0 0.00                                                                                                    |               |
| MDM (M) 0 0.00                                                                                                    |               |
| Jumiah Keseluruhan 1 1,000.00                                                                                                    |               |

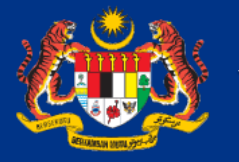

Excellent Accounting @ Your Service

# 4 (ii). Paparan semasa Laporan Invois Terperinci

#### KEMENTERIAN KEWANGAN Laporan : ZWAARR044 Tarikh : 23.08.2023 Kod Transaksi : ZWAARR044 LAPORAN INVOIS TERPERINCI : 09:33:06 Masa ZAR-LAP-2 BAGI TEMPOH 23.08.2023 HINGGA 23.08.2023 Muka Surat : 1/1 Pengguna SEPERTI PADA 23.08.2023 BAGI TAHUN KEWANGAN 2023 Pejabat Perakaunan : 1102 KEMENTERIAN KEWANGAN Pegawai Pengawal Menyedia : B6 KETUA SETIAUSAHA PERBENDAHARAAN KUMPULAN PTJ JABATAN KASTAM DIRAJA MALAYSIA Kumpulan PTJ & PTJ Menyedia : 25010101 IBU PEJABAT KASTAM Nota Debit Nota Kredit Dokumen Penyelesaian Amaun Bil. Tarikh Tarikh No. Amaun (RM) No. Amaun (RM) Tarikh No. Dokumen Amaun (RM) Tunggakan No. Kod Amaun Invois Status No. (RM) Transaksi Invois Invois Pelanggan Akaun (RM) Dokume Dokume Invois 23.08.2023 23.08.2023 21000054 000000020 H0181101 100.00 172.00 Т Jumlah Keseluruhan (RM 172.00 0.00 0.00 0.00 172.00 RINGKASAN MENGIKUT STATUS INVOIS Status invois Bil Amaun (RM) 172.00 Tertunggak (T) 1 Sedia (S) 0 0.00 Selesai (SL) 0 0.00 Kuiri (K) 0 0.00 Batal (B) 0 0.00 Hapus (H) 0 0.00 1 Jumlah Keseluruhan 172.00

Selepas

JABATAN AKAUNTAN NEGARA MALAYSIA@1GFMAS

JABATAN AKALNTAN NEGARA MALAYSIA Excellent Accounting @ Your Service

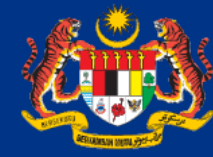

# <u>Perubahan paparan skrin proses daftar resit di Portal iGFMAS</u> <u>dengan menambah kotak "Knock Off' Deposit.</u>

Penambahbaikan di paparan skrin proses daftar resit dilakukan di program resit yang berikut:

- a) Resit Biasa
- b) Resit SST
- c) Resit Aset

Oleh itu pihak Modul AR telah melakukan pengemaskinian semula terhadap Manual Pengguna Modul Akaun Terimaan dan Manual Pengguna Resit SST bagi perkara-perkara yang berkaitan dengan penambahbaikan yang telah dilakukan tersebut.

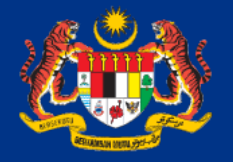

JABATAN AKALNTAN NEGARA MALAYSIA Excellent Accounting @ Your Service

Berikut merupakan contoh paparan skrin yang telah dikemas kini di dalam Manual Pengguna yang berkaitan:-

# 1. Paparan semasa proses daftar resit (resit Biasa, resit SST dan resit Aset)

#### Tug Pengurusan Arahan Pembayaran Paniar Perakaunan Aset Laporan Data Induk Baucar Jurnal Perolehan Terimaan Invois / Nota Debit / Nota Kredit Penerimaan Mel Resit Serahan Wang Penyata Pemungut E-Resit Fungsi Khas Baucar Jurnal Laporan Daftar DAFTAR RESIT Resit Simpan Semak Data Hantar Lulus Kuiri Set Semula Hapus · Resit SST (Invois Bercuka Cetak Cetak Salinan Kuiri mel Butiran Carian DATA ASAS 2023 Tahun 1102 Peiabat Perakaunan KEMENTERIAN KEWANGAN B6 KETUA SETIAUSAHA PERBENDAHARAAN (2019) Pegawai Pengawal Menyedia Kumpulan PTJ & PTJ Menyedia\* 25010101 🗂 KUMPULAN PTJ JABATAN KASTAM DIRAJA MALAYSIA IBU PEJABAT KASTAM TEST UPDATE DATE Dokumen IDD Nombor Dokumen\* No. Dokumen Kawalan BIASA Jenis Resit Tarikh Post 06.09.2023 🔺 AKB 🕅 TETAP Jenis Pembayar

Sebelum

### Selepas

| asan             | Data Induk         | Waran   | Baucar Jurnal                    | Perolehan       | Pengurusan Arahan Pemb    | oayaran       | Terimaan      | Panjar     | Peraka | unan Aset | Laporan |  |  |
|------------------|--------------------|---------|----------------------------------|-----------------|---------------------------|---------------|---------------|------------|--------|-----------|---------|--|--|
| is / Nota        | Debit / Nota Kred  | it Pene | erimaan Mel Resit                | Serahan Wang    | g Penyata Pemungut        | E-Resit       | Fungsi Khas   | Baucar     | Jurnal | Laporan   |         |  |  |
| aftar            |                    |         |                                  |                 |                           |               |               |            |        |           |         |  |  |
| Resit            |                    |         | DAFTAR RESIT                     |                 |                           |               |               |            |        |           |         |  |  |
| Resit S<br>arian | SST (Invois Bercul | cai)    | Simpan Semak D<br>Cetak Cetak Sa | ata Hantar      | Lulus Kuiri Se<br>Butiran | et Semula     | Hapus         |            |        |           |         |  |  |
|                  |                    |         | DATA ASAS                        |                 |                           |               |               |            |        |           |         |  |  |
|                  |                    |         | Tahun                            | 202             | 23                        |               |               |            |        |           |         |  |  |
|                  |                    |         | Pejabat Perakaunan               | 110             | )2 K                      | KEMENTERIA    | N KEWANGAN    | ٧          |        |           |         |  |  |
|                  |                    |         | Pegawai Pengawal I               | lenyedia B6     | ł                         | KETUA SETIA   | USAHA PERB    | ENDAHARA   | AN     |           |         |  |  |
|                  |                    |         | Kumpulan PTJ & PT                | J Menyedia* 270 | 022901 🗇 H                | KUMPULAN F    | PTJ JABATAN A | AKAUNTAN   | NEGARA |           |         |  |  |
|                  |                    |         |                                  |                 | E                         | BAHAGIAN Ał   | KAUN KEMEN    | TERIAN KE  | WANGAN |           |         |  |  |
| Dokumen IDD      |                    |         |                                  |                 |                           |               |               |            |        |           |         |  |  |
|                  |                    |         | Nombor Dokumen*                  |                 | N                         | No. Dokumen I | Kawalan       |            |        |           |         |  |  |
|                  |                    |         | Jenis Resit                      | BIA             | ASA 🔻 A                   | AKB 🗌         | Tarikh Post   | 07.09.2023 |        |           |         |  |  |
|                  |                    |         | Jenis Pembayar                   | TE              | TAP                       |               |               |            |        |           |         |  |  |
|                  |                    |         | Knock Off Deposit                |                 |                           |               |               |            |        |           |         |  |  |

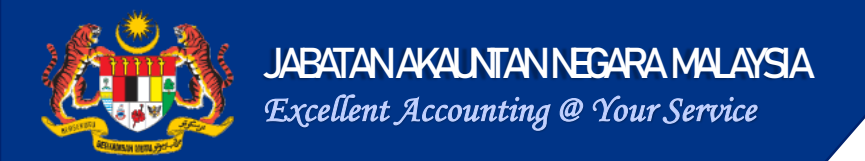

2. Paparan popup mesej selepas klik butang Semak Data(jika maklumat No. Resit Deposit dimasukkan di 'chargeline' resit).

Sebelum

Selepas

| DAFTAR RESIT                                                  |                                             |                                             | DAETA |                          |               |                          |                                                            |
|---------------------------------------------------------------|---------------------------------------------|---------------------------------------------|-------|--------------------------|---------------|--------------------------|------------------------------------------------------------|
| 🗹 Tiada ralat                                                 |                                             |                                             | Simpl | an Semak Data Hantar     | r Lulus Kuiri | Set Semula Hapus         | Pengesahan Resit Deposit                                   |
| Simpan   Semak Data   Hanta     Cetak   Cetak Salinan   Kuiri | r Lulus Kuiri (<br>mel <mark>Butiran</mark> | Set Semula Hapus                            | Ceta  | k Cetak Salinan Kuiri n  | nel Butiran   |                          | Adakan anda pasti untuk knock off Hesit Deposit berkaitan? |
| DATA ASAS                                                     |                                             |                                             | DAT   | AASAS                    |               |                          |                                                            |
| Tahun<br>Pejabat Perakaunan                                   | 2023                                        | KEMENTERIAN KEWANGAN                        | Tahur | 1                        | 2023          |                          |                                                            |
| Pegawai Pengawal Menyedia                                     | B6                                          | KETUA SETIAUSAHA PERBENDAHARAAN (2019)      | Pejab | at Perakaunan            | 1102          | KEMENTERIAN KEWANGAN N   | 2                                                          |
| Kumpulan PTJ & PTJ Menyedia*                                  | 25010101                                    | KUMPULAN PTJ JABATAN KASTAM DIRAJA MALAYSIA | Pega  | wai Pengawal Menyedia    | 86            | KETUA SETIAUSAHA PERBEN  | Ya Tidak                                                   |
| Dokumen IDD                                                   |                                             |                                             | Kump  | ulan PTJ & PTJ Menyedia* | 24010101      | KUMPULAN PTJ PERBENDAH   |                                                            |
| Nombor Dokumen*                                               |                                             | No. Dokumen Kawalan                         |       |                          |               | BAHAGIAN PENTADBIRAN 3 K | KETUA SETIAUSAHA PERBENDAHARAAN (2020)                     |
| Jenis Resit                                                   | BIASA                                       | AKB Tarikh Post 06.09.2023                  | Doku  | men IDD                  |               |                          |                                                            |
| Jenis Pembayar                                                | TETAP                                       |                                             | Nomb  | or Dokumen*              |               | No. Dokumen Kawalan      |                                                            |

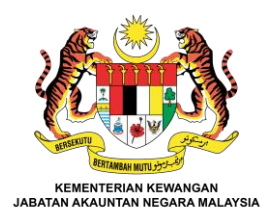

# SEKIAN, **TERIMA KASIH.**

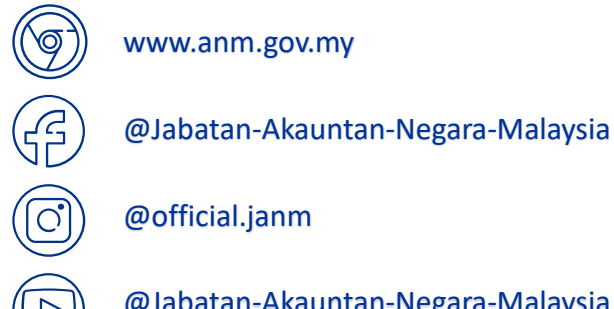

@Jabatan-Akauntan-Negara-Malaysia